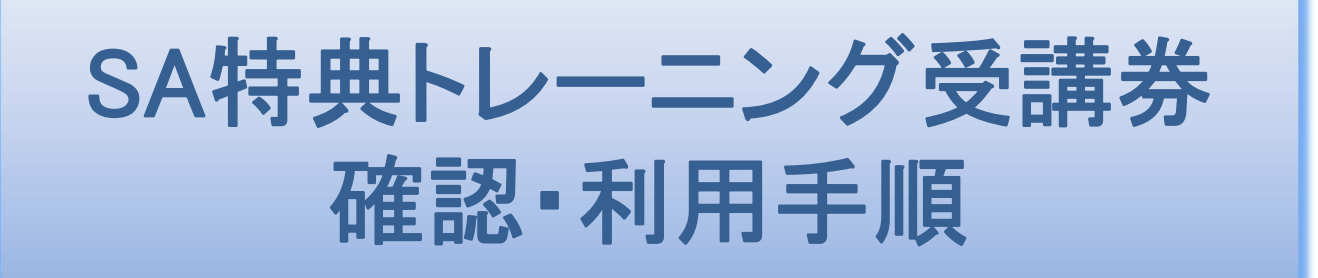

## NECマネジメントパートナー株式会社

NEC Management Partner, Ltd. 2018

平素は格別のご高配を賜り厚く御礼申し上げます。

本資料では、マイクロソフトSA特典トレーニング受講券の確認・利用手順について ご紹介しております。

SA特典トレーニング受講券は、質の高い技術教育を無料でご受講いただくことができる、非常に有益なサービスですが、多くの企業において利用されずに失効してしまっているという現状がございます。

弊社は、マイクロソフト認定トレーニングパートナーとして、このサービスを最大限 ご活用頂きたいと考えております。

まずは、本資料をご一読頂き、貴社にてSA特典トレーニング受講券が利用できる かを是非ご確認下さい。

お手続きのご不明点や、活用方法についてのご相談など、お気軽にお問い合わせいただけますと幸いです。

2018年10月 NECマネジメントパートナー株式会社

| 目次                              | ページ |
|---------------------------------|-----|
| SA特典トレーニング受講券の有無を確認するには…        | 3   |
| SA特典トレーニング受講券を利用してトレーニングを申し込むには | 5   |
| お問い合わせ先                         | 8   |

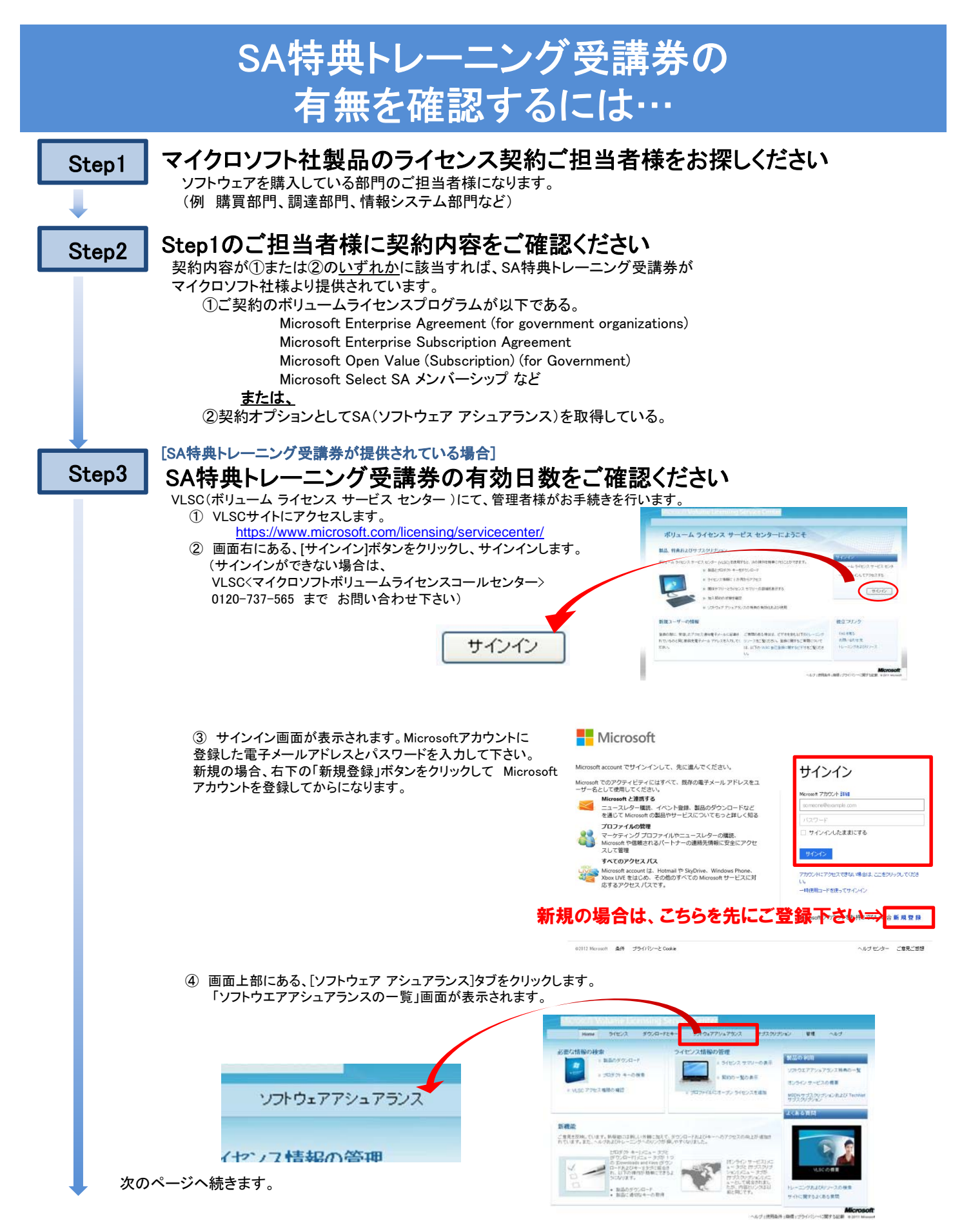

NEC Management Partner, Ltd 2018

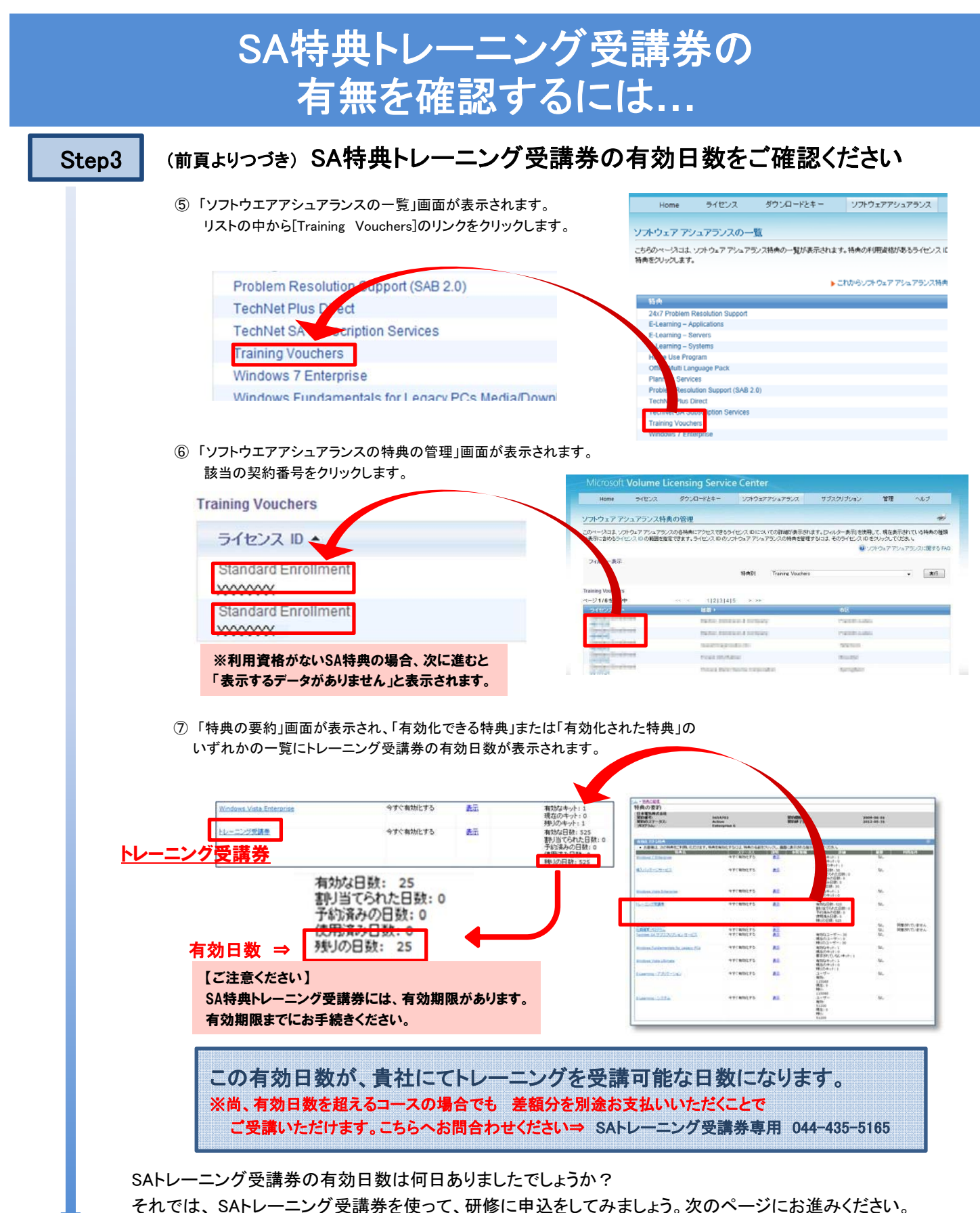

てれては、3月12 ニング文語分を使って、明修に中述をしてかなしより。久のへ シに35座がいたで

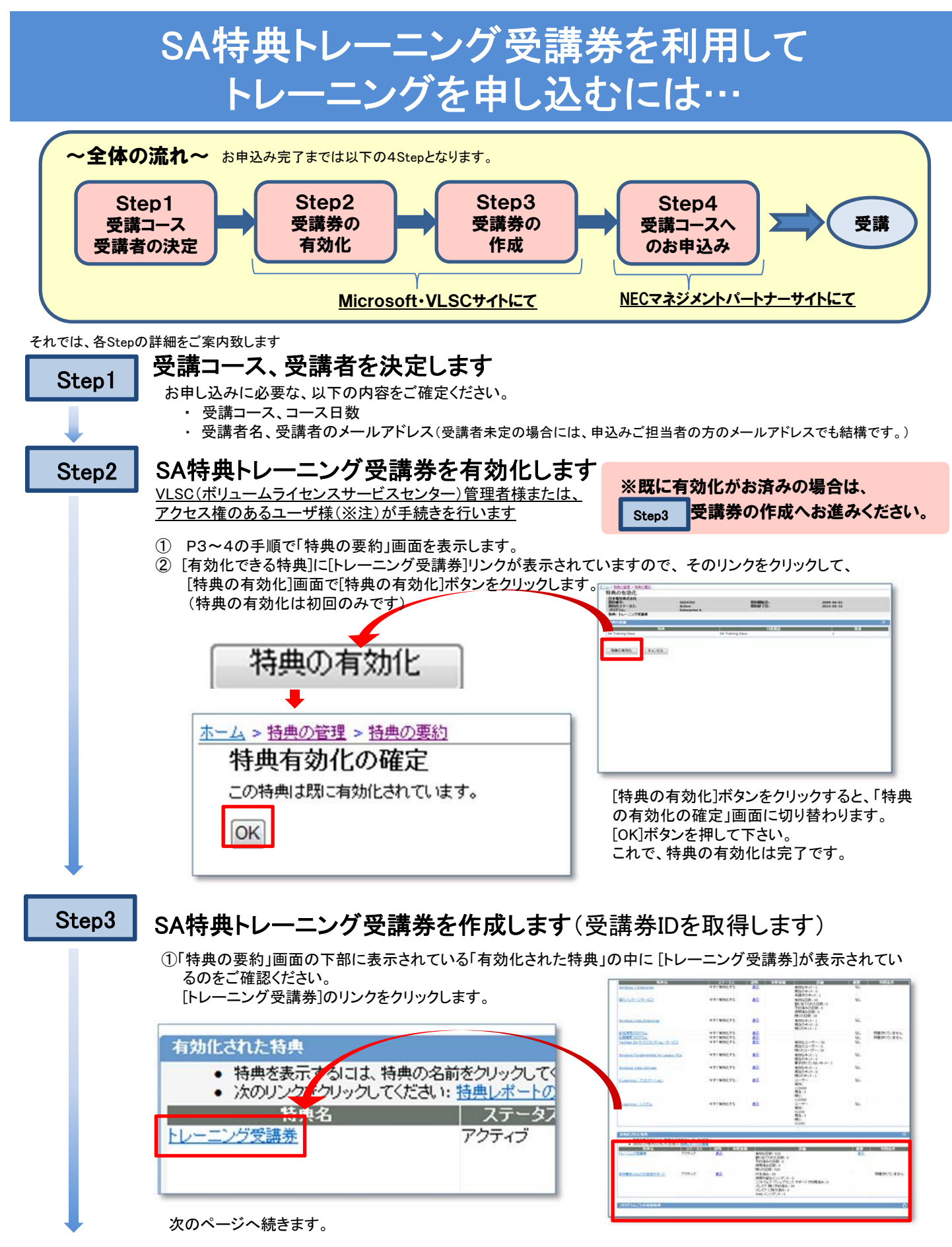

NEC Management Partner, Ltd 2018

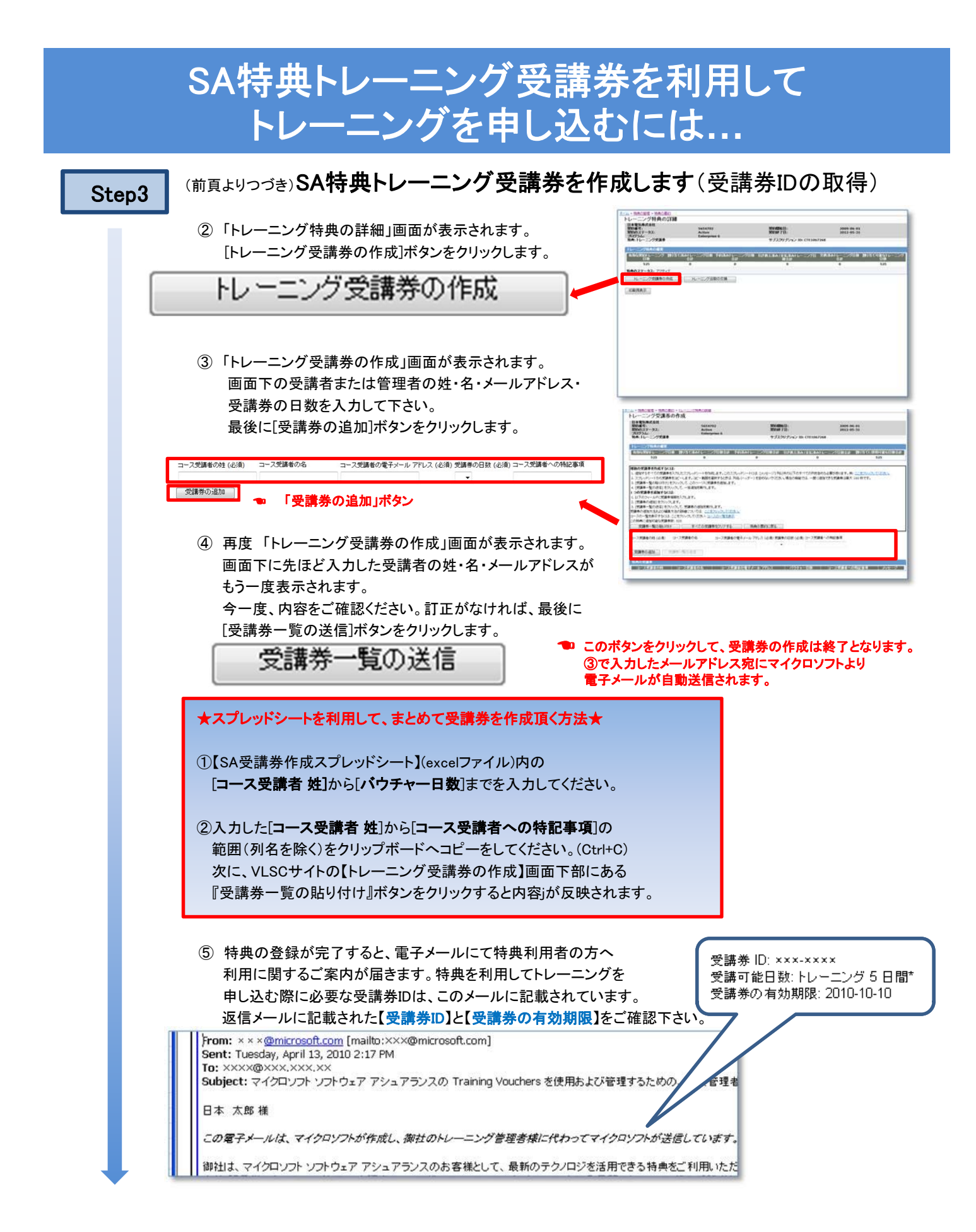

NEC Management Partner, Ltd 2018

| Step4 | 受講の申込みを行います<br>受講者または、申込ご担当者の方が                                              | -<br>がお手続きをお願いいたします。                      |                                                                                                    |
|-------|------------------------------------------------------------------------------|-------------------------------------------|----------------------------------------------------------------------------------------------------|
|       | ※こちらは、定期開催・オープンコースへの。<br>8ページに記載のSA特典トレーニング受賞                                | お甲込手順です。 1社専用開催(講師)<br>講券・専用窓口までお問合せください。 | 派遣 )をご希望の場合は                                                                                                    |
|       | <ol> <li>NECマネジメントパートナーホームペ<br/><u>http://www.neclearning.jp/</u></li> </ol> | ページにアクセスします。                              | Manufacture come and the set                                                                                                    |
|       | ② 画面右下にある[SA特典トレーニング                                                         | ブ受講券]の項目をクリックします。                         |                                                                                                    |
|       | <ul> <li>SA特典トレーニ:</li> </ul>                                                | ング受講券                                     |                                                                                                    |
|       | ③ [トレーニング受講券対象コース一覧<br>トレーニング受講券対象                                           | 〕ボタンをクリックします。<br>象コース一覧                   |                                                                                                    |
|       | ④ ご希望する受講コースの右にある[コ<br>クリックします。                                              | コース詳細・申込]ボタンを                             |                                                                                                    |
|       | - □-ス群離・甲丛 6<br>(5) コース概要のご紹介の画面下部にあ                                         | ある「開催スケジュール・お申込」の                         | HARDER<br>HARDER<br>HARDE |
|       | 一覧の中からご希望の会場の右にあ                                                             | ある[申込]のリンクをクリックします                        | Comparing the second second seco                                                                                                    |
|       | 30 2010/05/14 @                                                              | 申                                         |                                                                                                    |
|       | ⑥「集合研修のWeb申し込みにあたって<br>ご案内を記載してございますので、P                                     | て」という画面が表示されます。個ノ<br>内容をご確認の上[同意する]のボタ    | 人情報のお取り扱いに関する<br>タンをクリックします。                                                                                                    |
|       | ⑦「お申込情報入力」画面が表示される                                                           | ます。必要事項をご記入下さい。                           | ~返信メール記載例~                                                                                                    |
|       | 以下の欄にはStep5 ⑦で返信されたメールの                                                      | 内容をご確認ください。(P6 参照)                        | 受講券 ID: ×××-×××<br>受講可能日数:トレーニング5日間<br>受講券の有効期限: 2010-10-10                                                                                                    |
|       | チケット割当メールアドレス                                                                | ● 受講者のメールアドレス                             |                                                                                                    |
|       | (必須) トレーニング日数(必須) ▼                                                          | ● コース日数(受講可能日日                            | 数)                                                                                                    |
|       | <ol> <li>(8) 案内に従って、お申込みを終了します</li> </ol>                                    | <del>d</del>                              |                                                                                                    |

(※注)…5ページ・Step2

「<u>VLSC(ボリュームライセンスサービスセンター)管理者様または、アクセス権のあるユーザ様(※注)が</u> <u>手続きを行います」</u>について

VLSC管理者様がアクセス権を付与することで、別のユーザ様が受講券有効化や、作成等の処理を行う ことができます。

詳細は、<マイクロソフトボリューム ライセンスのソフトウェア アシュアランス>のページをご覧ください。 https://www.microsoft.com/ja-jp/licensing/licensing-programs/software-assurance-default.aspx (各種ユーザーガイドがダウンロードできます。)

> NECマネジメントパートナー SA特典トレーニング受講券 専用お問い合わせ窓口

E-mail:<u>sa-sales@learning.jp.nec.com</u> 担当:SA特典トレーニング受講券担当 URL:<u>https://www.neclearning.jp/sa\_training/index.html</u>